# Amazfit GTR 4 使用手册 (海外版)

# 連接與配對

使用手機掃描說明書或手錶上的 QR 碼,下載並安裝 Zepp App。為了獲得更好的使用 體驗,請按照提示及時將 App 升級至最新版本。 附註: 手機系統要求為 Android 7.0 或 iOS 12.0 及以上版本。

#### 首次配對:

手錶首次啟動時,會在螢幕上顯示用於繫結的 QR 碼; 在手機上開啟 Zepp App,登入後,按照提示掃描手錶上顯示的 QR 碼來綁定手錶。

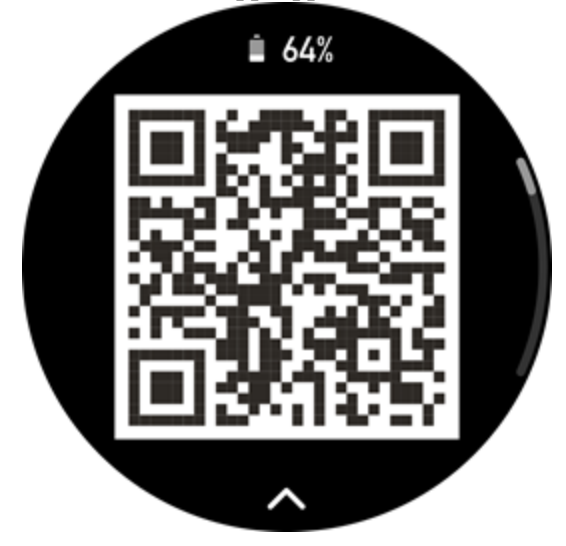

#### 與新手機配對:

1. 在舊手機的 Zepp App 上完成手錶資料同步;

2. 在舊手機中,進入需要重新配對的手錶的資訊頁面,點一下底部的「解除綁定」 按鈕來解除綁定;若是 iOS 手機,在 Zepp App 解除綁定後,需要解除手機與手錶的配 對,請在「設定」>「藍牙」中找到手錶對應的藍牙名稱,點一下名稱最右側的圖示, 進入後點一下忽略此裝置。

3. 將手錶還原出廠設定並重新啟動,啟動完畢即可按照首次啟動的流程,將手錶與 新手機配對。

# 手錶系統更新

確保手錶與手機處於連接狀態,開啟 Zepp App >「我的」>「Amazfit GTR 4」>「系統 更新」,即可檢視或更新手錶系統。 建議在手錶收到系統更新的推播時,點一下以立即更新。

# 佩戴手錶

1. 錶帶既不要太緊,也不要太鬆,讓皮膚留有透氣空間。令您舒適的同時,讓感測器 發揮功效。

2. 在測量血氧飽和度的過程中,請正確佩戴手錶,不要戴在手腕骨節上,手臂放平, 手錶與腕部皮膚舒適貼合(適當收緊錶帶),保持手臂靜止。受外界因素(手臂下垂、 手臂晃動、手臂毛髮多、有紋身等)的影響,可能出現測量結果不準確或無法出現測 量值的情況。

3. 建議在運動時收緊手錶錶帶,運動之後再適當調松。

# 基礎操作

# 常用手勢及按鍵操作

| 操作            | 對應結果                  |
|---------------|-----------------------|
| 點一下螢幕         | 使用該功能、選中目前項或進入下一步     |
| 按住錶盤          | 可啟用錶盤選擇或錶盤設定          |
| 覆蓋螢幕          | 關閉螢幕                  |
| 從左往右滑動螢幕      | 在大多數下層頁面可返回上一層頁面      |
| 上下滑動螢幕        | 捲動或切換頁面               |
| 搓動數位錶冠        | 捲動或切換頁面               |
| 按住上鍵 5 秒或更長時間 | 開機、進入關機並重新啟動頁面、強制重新啟動 |

# 控制中心

在手錶錶盤頁面向下滑動螢幕,進入控制中心,可使用手錶的系統功能 支援的功能:省電模式、勿擾模式、睡眠模式、劇院模式、行事曆、音量、持續開啟 螢幕、亮度、設定、手電筒、藍牙、Wi-Fi、鎖定螢幕、尋找手機

# 尋找手機

1. 保持手錶與手機的連接狀態;

在錶盤上下拉以開啟控制中心,點一下尋找手機按鈕♥♥,手機將會震動,也可以點一下響鈴按鈕,點一下後,手機將會響鈴;

3. 在應用程式清單中點一下尋找手機,手機將會震動,點一下響鈴按鈕後,手機將 會響鈴。

### 尋找手錶

當手錶與手機處於連接狀態時,開啟 Zepp App >「我的」>「Amazfit GTR 4」>「尋找 手錶」,手錶將會震動並響鈴。(依預設為僅震動,響鈴需要手動設定:前往手錶的 「設定」>「聲音與震動」>「鈴聲提醒」,然後開啟鈴聲設定開關即可)

# 錶盤

# 錶盤元件

部分錶盤支援元件編輯,您可以透過錶盤元件檢視步數、消耗、天氣等各類資訊,也 可以編輯為需要的資訊。

#### 編輯錶盤元件:

1. 喚醒手錶後,按住錶盤介面可進入錶盤管理頁面,在此頁面上可以更換其他錶盤或 編輯元件;

2. 左右滑動可預覽目前手錶可使用的錶盤,支援編輯元件的錶盤下方會顯示編輯按鈕

🥏, 輕點按鈕進入此錶盤的編輯頁面;

3. 選取需要編輯的元件, 點一下元件或上下滑動螢幕可更換元件;

4. 完成編輯後,點按上鍵,完成編輯並啟用此錶盤。

### 持續在螢幕上顯示

啟用後,在待機狀態下,手錶不會完全關閉螢幕顯示,仍然會顯示時間及部分錶盤資 訊。啟用後,會嚴重降低電池續航力時間。

#### 設定持續在螢幕上顯示:

1. 喚醒手錶後,在錶盤介面上點按上鍵以開啟應用程式清單,然後進入「設定」> 「顯示」>「持續在螢幕上顯示」;

2. 選擇常亮螢幕顯示的螢幕關閉模式和啟用狀態。

### 新增錶盤

除了手錶出廠時內建的幾款錶盤,您還可以在 Zepp App 的錶盤商城中將心儀的線上錶 盤同步至手錶,也可以用手機拍照或使用相簿圖片作為自訂背景錶盤。

#### 新增線上錶盤:

1. 確保手錶與手機處於連接狀態,開啟 Zepp App >「我的」>「Amazfit GTR 4」>「錶盤商城」;

2. 選擇心儀的錶盤並將其同步至手錶,可同步多個錶盤,以在手錶上切換使用。

#### 新增自訂背景錶盤:

確保手錶與手機處於連接狀態,開啟 Zepp App >「我的」>「Amazfit GTR 4」>「錶盤 商城」,然後選擇自訂背景錶盤。

# 切換錶盤

- 1. 唤醒手錶後,在錶盤介面上按住螢幕可進入錶盤選擇頁面;
- 2. 左右滑動可預覽目前手錶內可使用的錶盤 (包括內建錶盤和已同步的線上錶盤);
- 3. 輕點需要使用的錶盤,即可成功切換。

# 刪除錶盤

同步至手錶的錶盤在達到儲存空間上限時,需要在手錶上刪除部分錶盤後,才可繼續 新增錶盤(當錶盤剩餘數目為1時,則無法繼續刪除)。

1. 唤醒手錶後,在錶盤介面上按住螢幕可進入錶盤選擇頁面;

2. 左右滑動可預覽目前手錶內可使用的錶盤,包括內建錶盤、已同步的線上錶盤和 自訂錶盤;

3. 向上滑動螢幕,支援刪除的錶盤會顯示按鈕,輕點即可刪除此錶盤。

# 狀態點

狀態點顯示在錶盤上方,用來提示手錶目前所處的某些狀態,例如手錶目前開啟劇院 模式,或背景中有計時器應用程式正在執行等。

目前支援顯示的狀態如下:

- •電量不足
- •省電模式
- 勿擾模式
- •睡眠模式
- 劇院模式
- •碼錶(點一下狀態點可跳轉至應用程式)
- 計時器 (點一下狀態點可跳轉至應用程式)
- 音樂播放中 (點一下狀態點可跳轉至應用程式)
- 運動中(點一下狀態點可跳轉至應用程式)
- 充電中

# 通知與電話

## 手機通知提醒

保持手錶與手機的連接狀態,可在手錶上接收手機的通知提醒,在錶盤頁面向上滑動 螢幕,可進入通知中心以檢視最新的 20 則通知訊息。

### 清除全部通知:

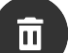

通知清單的底部有清除按鈕,點一下即可清除全部通知。

或者在手錶重新啟動後,便會自動清空通知。

#### 刪除單則通知:

在通知推播時,或者從通知清單進入某一則通知後,可以透過通知底部的刪除按鈕來 刪除該則通知。

#### 設定方式:

確保手錶與手機處於連接狀態,開啟 Zepp App >「我的」>「Amazfit GTR 4」>「通知 與提醒」>「App 通知提醒」,然後啟用需要通知的應用程式。 附註:

• Android 系統的手機如需使用此功能,需要在手機背景中將 Zepp App 加入到白名單或 自動啟動中,使 App 始終保持在背景中執行。若遭到手機背景處理程序清除,會導致 手錶與 App 中斷連接,無法接收應用程式提醒。

• iOS 使用者在剛剛啟用手錶後, App 通知提醒中可設定的 App 較少, 隨著手機上收到 更多 App 的訊息通知後,在 Zepp App 的 App 通知提醒中會顯示更多可選 App。

## 藍牙電話

• 藍牙電話功能啟用後,與手機進行藍牙配對並保持正常連接,當手機來電時,可透過 手錶接聽來電。

•也可以在保持藍牙連接的狀態下,透過手錶上的「電話」應用程式撥打藍牙電話。 **藍牙電話設定方式:** 

方法一: 進入 Zepp App >「我的」>「Amazfit GTR 4」>「應用程式設定」>「電話」 頁面,開啟「透過手錶通話」開闢,然後根據頁面引導將手錶與手機進行藍牙配對。 方法二: 透過手錶和手機的「設定」>「藍牙」頁面直接進行配對:

 進入「手機」>「設定」>「藍牙」頁面,確認手機藍牙處於啟用且可被發現的狀態, 進入「手錶」>「設定」>「網路與連接」>「藍牙」頁面,確認手錶藍牙處於啟用狀態。
 在手機藍牙頁面的藍牙裝置搜尋結果中,找到名稱為自己手錶的裝置,點一下以進 行配對,或在手錶藍牙頁面的藍牙裝置搜尋結果中,找到名稱為自己手機的裝置,點 一下以進行配對。

## 來電提醒

可在 Zepp App >「我的」>「Amazfit GTR 4」>「通知與提醒」>「來電提醒」中啟用 該功能,功能啟用後,在保持手機與手錶彼此連接的狀態下,當手機收到來電時,手 錶端會彈出提醒且可以進行忽略或掛斷操作。

# 晨間速報

啟用晨間速報功能後,裝置將會在每天晨起時傳送速報,方便您快速瀏覽今日天氣情況、運動健康狀態以及個人事務等資訊,協助您做好充分準備,開啟新的一天。您可以在「裝置」>「設定」>「使用喜好」>「晨間速報」中,啟用或關閉晨間速報功能;也可以點一下內容設定來調整晨間速報中的內容及展示順序。 對於以上設定,也可以在保持手錶與手機彼此連接的狀態下,前往 Zepp App >「我的」 >「Amazfit GTR 4」>「手錶設定」>「晨間速報」進行設定。

# 捷徑

# 快捷卡片

在錶盤頁面向右滑動,可以進入快捷卡片頁面,讓您方便地使用和檢視各種功能及資訊:

可將常用的功能卡片新增到智慧助理位置,例如最近的日程、下一個鬧鐘、最近的心 率資料等,方便快速使用; 您也可以在 Zepp App >「我的」>「Amazfit GTR 4」>「快捷卡片」中,設定快捷卡片 頁面的顯示內容和順序。

### 副螢幕應用程式

在錶盤頁面向左滑動,可進入副螢幕應用程式,副螢幕應用程式可方便您使用手錶功能,您也可以設定為自己常用的應用程式或功能。

#### 變更副螢幕應用程式:

1.喚醒手錶後,在錶盤介面上點按上鍵以開啟應用程式清單,進入「設定」>「使用喜好」>「副螢幕應用程式」,上下滑動螢幕可檢視支援設定的應用程式;
 2.「目前應用程式」已達到數目上限時,無法繼續增加,如需使用其他應用程式,請先從「目前應用程式」中移除需要取代的應用程式後再增加。

### 按鍵快速啟動

透過操作手錶按鍵快速開啟應用程式,可以在設定中變更按鍵快速啟動的應用程式 觸發方式:

• 按住上鍵

• 點按下鍵

# 運動

#### 運動模式

手錶共支援超過150種運動模式,包括跑走運動、騎行運動、游泳運動、戶外運動、 室內運動、舞蹈運動、搏擊運動、球類運動、水上運動、冰雪運動、休閒運動、棋牌 運動以及其他運動等類型。

#### 運動清單

1. 在應用程式中選擇「運動」,或在錶盤中點按下鍵 (如果快速啟動設定的是運動) 來開 啟運動清單;

2. 可以在運動清單中選擇需要開始的運動;

3. 選擇「更多運動」可以檢視全部的運動模式,並直接開始運動;

4. 按一下 ♥ 可以編輯運動清單,支援對運動項目進行新增、刪除或排序操作。

#### 選擇運動

進入運動清單後,上下滑動螢幕或旋轉數位錶冠來選擇自己需要進行的運動項目,在 螢幕上輕按項目可進入對應的運動項目。

### 開始運動

進入運動準備頁面後,對於部分需要定位的運動項目,裝置會自動搜尋 GPS,紅色狀態表示正在搜尋衛星,綠色狀態表示搜尋衛星成功。建議搜尋衛星成功後,再點一下運動圖示以進入運動,這可提高運動資料的計算準確性;

對於無需定位的運動項目,在運動準備頁面上,直接點一下運動圖示即可開始運動。

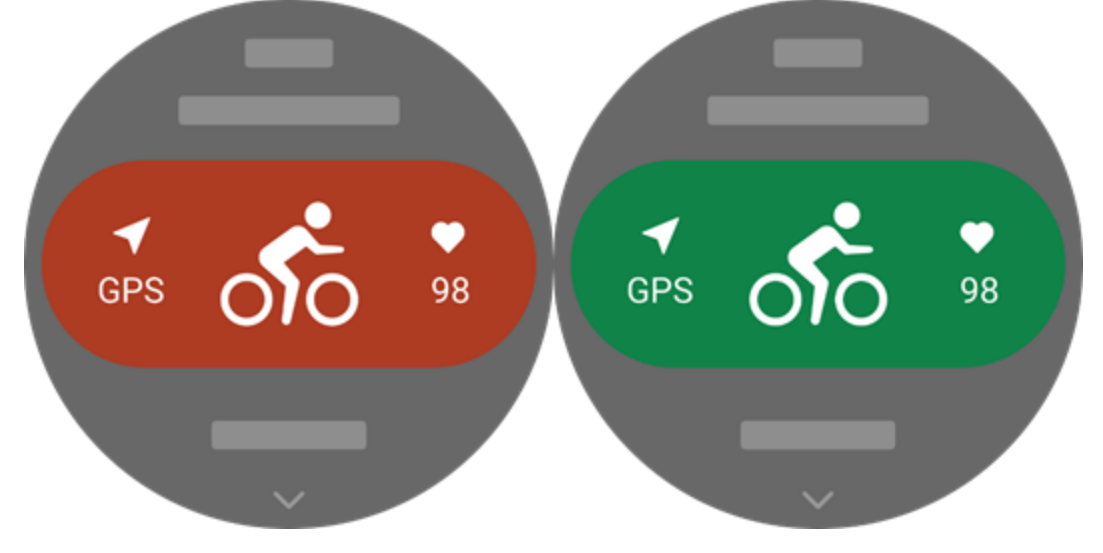

### 運動操作

### 運動中翻頁

在運動過程中,可上下滑動觸控螢幕進行翻頁,也可以轉動數位錶冠進行上下翻頁操 作;左右滑動觸控螢幕可進行左右翻頁,運動資料頁面左側是運動操作介面,可進行 暫停、結束等運動操作;運動資料頁面右側是音樂操作介面,可控制手錶應用程式的 音樂播放,也可控制手機的音樂播放。

## 運動鎖定螢幕狀態

啟用自動鎖定螢幕後,若在運動過程中螢幕關閉/進入 AOD 模式/螢幕逾時,則會鎖定

觸控螢幕,並在狀態列顯示 
圖示。
此時無法操作觸控螢幕,需透過按鍵解鎖觸控螢幕後才能操作,或透過按鍵直接進行運動操作。
對於游泳類運動,在運動過程中會持續停用觸控螢幕,透過按鍵暫停後才可以使用觸控螢幕。
對於游泳類運動,在運動過程中會持續停用觸控螢幕,結束運動後才可以使用觸控螢幕。

# 運動中按鍵定義

- 在鎖定螢幕狀態下,按一下上鍵可解除螢幕鎖定;
- •在非鎖定螢幕狀態下,按上鍵可暫停運動/繼續運動
- •在非鎖定螢幕狀態下,按下鍵可進行分段/分組

# 運動操作頁面

1. 暫停/繼續

按一下可暫停運動或恢復運動;

2. 結束

按一下可結束本次運動並進行儲存;

3. 運動輔助

按一下可修改部分運動輔助設定(僅暫停時支援修改);

4. 稍後繼續

按一下可保留運動並返回到錶盤,再次進入運動應用程式時,則會返回到運動暫停頁 面;

5. 更多

按一下可修改部分設定項目;

#### 運動設定

在運動準備頁面上滑進入運動設定,可對本運動模式進行設定,不同運動支援的設定 項目有所差異。

### 運動輔助

運動助手為您提供運動中的輔助工具,包括運動目標、運動提醒、自動分段、自動暫 停、步頻助手、虛擬兔子等。不同運動項目提供的運動輔助有所不同。

#### 運動目標

在運動目標設定中啟用運動目標,例如持續時間、距離、消耗目標和運動效果。在運動過程中,手錶會即時顯示目前的目標進度;在達到所設定的運動目標後會進行提示。 不同運動項目提供的運動目標有所不同。

#### 運動提醒

運動提醒設定為您提供對各類提醒的控制,例如整數公里提醒、心率提醒等。可根據 需要在運動設定中進行設定。不同運動項目提供的運動提醒有所不同。

#### 1.距離提醒

在運動過程中,距離每達到整數公里/英里時,手錶會震動並顯示上一個整數公里/英里的持續時間。

設定步驟:「運動模式」>「運動輔助」>「運動提醒」>「距離」,選擇所需的距離並啟 用或停用提醒。

#### 2. 安全心率提醒

在運動過程中,如果偵測到當時的心率超過您所設定的安全心率,手錶會透過震動和 介面來提醒您注意,此時需要降低速度或停下來。 設定步驟:「運動模式」>「運動輔助」>「運動提醒」>「安全心率」,選擇安全心率值, 並啟用或停用安全心率提醒。

#### 3. 心率區間提醒

在運動過程中,如果偵測到當時的心率不在所設定的心率區間範圍內,手錶會透過震動和介面來提醒您注意,此時需要提高或降低速度,將心率控制在心率區間範圍內。 設定步驟:「運動模式」>「運動輔助」>「運動提醒」>「心率區間」,選擇心率區間, 並啟用或停用安全心率提醒。

#### 4. 配速提醒

可設定最快配速/最慢配速值,在運動過程中,如果偵檢測到當時的配速超出已設定的 配速,手錶會透過震動和介面來提醒您注意。

設定步驟:「運動模式」>「運動輔助」>「運動提醒」>「距離」,選擇配速,並啟用或 停用配速提醒。

此外還支援: 高速度提醒、趟數提醒、速度提醒、划動頻率提醒、步頻提醒、時間提醒、卡路里提醒、飲水提醒、能量補給提醒、返回提醒以及休息用時提醒等。

#### 步頻助手

可以設定每分鐘步頻以及提示頻率。在運動過程中,手錶會按照設定的頻率進行震動/ 鈴聲提示,您可以跟隨震動/鈴聲的頻率來控制步頻。

設定步驟:「運動模式」>「運動輔助」>「步頻助手」,選擇每分鐘步頻以及提示頻率, 並啟用或停用步頻助手。

#### 虛擬兔子

透過設定虛擬兔子的配速值,可在運動中即時顯示目前配速以及與兔子的領先/落後距離,且會透過 UI 顯示與兔子的位置關係。

設定步驟:「戶外跑步」/「跑步機」>「運動輔助」>「虛擬兔子」,設定兔子的配速, 並啟用或停用虛擬兔子。

#### 自動分段

部分運動項可以在運動中使用分段功能。可在運動設定中設定自動分段距離,在運動 過程中,每達到設定的距離時,即會自動分段並進行提醒;同時,在運動進行中的開 啟螢幕且非鎖定螢幕狀態下,按一下手錶下鍵即可進行一次手動分段。

不論是手動還是自動分段,手錶都會在每個分段節點記錄這一分段的運動詳情。在結 束運動後,可以檢視分段詳情。

設定步驟:「運動模式」>「運動輔助」>「自動分段」,設定自動分段距離;手動分段 無需設定。

#### 自動暫停

在自動暫停設定中開啟或關閉自動暫停,開啟後,當運動速度過低時,運動將自動暫 停。當速度提高到一定閾值後,可以恢復運動。也可以在暫停期間,手動操作來恢復 運動。部分運動可以自訂自動暫停的閾值。

訓練

#### 間歇訓練

部分運動項目可以在運動中使用間歇訓練功能。可以直接在手錶端編輯間歇訓練的訓 練階段、休息階段和循環次數,使用間歇訓練時,會依照編輯好的範本進行訓練,完 成本階段的內容後,會自動跳轉至下一階段。

編輯訓練階段或休息階段時,支援使用依距離、依用時、依趟數和自訂模式。運動項 目不同,支援的編輯內容也會有所差異。

## 更多

#### 資料項目編輯

支援對運動中的資料項目進行編輯,支援編輯資料頁面格式和資料項目內容,新增/刪 減資料頁面和運動圖表。 資料頁面格式支援設定為每頁1項、2項、3項、4項、5項或6項資料; 運動資料項目支援超過150項資料(不同運動項目支援的資料項目不同); 支援超過8種運動即時圖表,包括配速、海拔等; 最多支援新增10頁資料/運動圖表;

#### 3D 資料模式

部分運動模式可在運動設定中設定是否開啟 3D 資料,開啟後,手錶會如上圖所示,依 照 3D 資料進行距離計算。如圖所示,啟用 3D 距離後,會計算所經過路線的坡度距離, 還會考量海拔、坡度變化等情況,計算得出的距離符合所經過路線的真實距離;若未 啟用 3D 距離,則僅會計算所經過路線的投影距離,即下圖所示的 2D 距離。

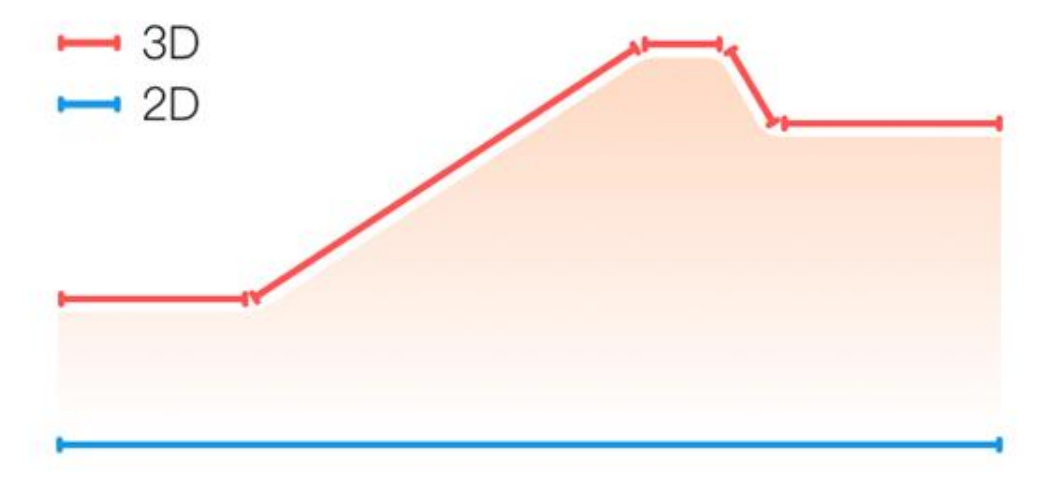

#### 佩戴手

對於諸如網球等部分運動項目,需要將手錶佩戴在持拍手上,且實際佩戴手與設定的 佩戴手一致,這樣可以使運動資料更加精準。 若右手是持拍手,則需要將手錶佩戴在右手。 設定步驟:網球/划船機>設定>更多>佩戴手

#### 泳池長度

您所在泳池的泳道長度。手錶會按照您設定的泳道長度來計算游泳資料。 每次更換泳池時,請先設定對應的泳道長度,以便手錶準確評估您的游泳資料。 設定步驟:泳池游泳>設定>更多>泳道長度

#### 重新校準

使用跑步機運動模式時,若手錶記錄的距離與實際距離在經過多次校準後,仍然出現 明顯差異,則可重新校準跑步機記錄演算法,以協助您更準確地記錄跑步機記錄。 設定步驟:跑步機>設定>更多>重新校準

#### 下桿方向

對於諸如高爾夫揮桿等部分運動項目,需要將裝置佩戴在與下桿方向一致的手上,如此可以使運動資料更加精準。 若下桿方向是左(即從右向左擊球),則需要將手錶佩戴在左手。 設定步驟:高爾夫揮桿>設定>更多>下桿方向

#### 跑道距離與跑道選擇

對於操場跑步運動項目,需要設定跑道距離和跑道道次,如此可以使運動資料更加精 準。

設定步驟:操場跑步>設定>更多>操場跑步設定>操場距離與跑道選擇

#### 特殊運動模式 - 游泳

#### 運動專業術語

趟:在泳池游泳模式下游完一個泳道長度。
划水:佩戴手錶進行一次完整的划水動作。
划水速率:每分鐘划水的次數。
DPS:完成一次完整划水所移動的距離。
SWOLF:SWOLF是游泳的一個重要指標分值,它相當於是對您的游泳速度進行的綜合評價。泳池游泳模式的SWOLF=單趟時間(以秒為單位)+單趟划水次數。開放水域 游泳模式的SWOLF會以 100 公尺為一趟進行計算。數字越小,說明游泳的效率越高。

#### 泳姿識別

手錶會識別在游泳模式中的泳姿,並顯示您主要使用的泳姿。

| 泳姿  | 定義    |
|-----|-------|
| 自由式 | 自由式泳姿 |
| 蛙式  | 蛙式    |
| 仰式  | 仰式    |

| 蝶式  | 蝶式              |             |
|-----|-----------------|-------------|
| 混合式 | 一次游泳運動使用超過一種泳姿, | 並且每種泳姿的比例接近 |

#### 游泳中的觸控螢幕

為防止誤觸以及水對觸控螢幕的干擾,手錶會在游泳開始後關閉觸控螢幕功能。此時 可透過手錶按鍵進行運動控制,運動暫停或結束後,手錶會重新啟用觸控螢幕功能。

## 運動 GPS 定位

若選擇開始戶外運動,請在運動準備頁等待 GPS 定位成功後再點一下 GO 開始運動, 以便記錄完整的運動資料,避免運動軌跡遺失導致運動資料不準確。 定位指導:

1. 若選擇運動後收到提示需要更新 AGPS, 請先開啟 Zepp App 並連接手錶, 更新 AGPS 後重試, 否則可能會導致訊號搜尋時間過長, 甚至搜尋失敗;

 2. 定位期間,GPS 訊號圖示會持續閃爍,開闊場地的GPS 訊號更佳,有利於快速定位, 若附近有建築物遮擋,可能會影響訊號強度,導致搜尋時間過長,甚至搜尋失敗;
 3. 定位成功後,GO 按鈕會亮起,此時GPS 訊號圖示表示目前GPS 訊號強度。
 AGPS (輔助全球衛星定位系統) 是指一種GPS 衛星軌道資訊資料,能夠協助手錶更快 地進行GPS 定位。

## 運動自動識別

支援識別的運動類型包括健走、室內步行、戶外跑步、跑步機、戶外自行車、泳池游 泳、橢圓機和划船機,共計8種運動模式。

運動自動識別是指當您在運動時,符合對應的運動特徵並持續一段時間後,手錶會自動判斷運動類型,自動記錄單次運動。

可以在「設定」>「運動」>「運動識別」中進行設定。

類型:核取某個運動類型後,即會啟用此運動的自動識別功能。

靈敏度:靈敏度越高,則識別運動的時間越快;靈敏度較低,識別時間相對延長。可 根據個人需求進行選擇。

\*持續監測運動狀態將大幅減少續航時間,未選擇任何運動項目時,將不會啟用運動識別功能。當識別到有運動正在進行時,部分資料無法與App進行同步。

## 運動中語音播報

運動過程中觸發運動提醒或運動分段時,手動暫停或繼續運動,以及結束運動進入運動記錄,均支援語音播報,播報內容包括運動資料摘要和操作提醒。 啟用方式:設定>聲音與震動>語音播報>運動

### 運動記錄

結束運動時,運動記錄會自動儲存至運動記錄應用程式。如果持續時間過少,將會詢問是否儲存。由於儲存空間有限,建議在運動後及時將資料同步至 App,以免運動資料遭覆寫。

#### 第 12 頁/共 26 頁

# 手錶端運動記錄

運動記錄內容包括運動資料、運動軌跡 (GPS 運動支援)、分段/分組資訊、運動目標完成度等資訊。

運動結束後,會即刻跳轉至運動記錄詳情頁面,也可以透過運動記錄應用程式,檢視 最近運動記錄詳情。手錶最多可儲存最近100筆運動記錄。

最佳運動記錄

運動記錄會儲存部分運動項目的最佳紀錄,包括最長距離、最長運動時間等。

# App 端運動記錄

App 端運動記錄資料維度更豐富,還支援動態軌跡和分享功能。

App 路徑: Zepp App > 首頁右上角的 SO > 運動記錄

## 生理指標解釋

手錶提供了豐富的運動生理指標,評估出的分值可以為您的運動提供對應參考,這些 指標可在運動記錄或運動狀態應用程式中檢視,包括目前的訓練負荷、完全恢復時間、 最大攝氧量資料、訓練效果等。

其中,對於訓練負荷、完全恢復時間和最大攝氧量的詳細解釋,請參閱「運動狀態」 應用程式。

#### 訓練成效 (TE)

運動成效 (以下簡稱 TE) 是用來衡量一次運動對於提升有氧運動能力之效果的指標。佩 戴手錶運動時, TE 分值會從 0.0 開始增加,隨著您的運動不斷累加。分值區間為 0.0-5.0,不同的分值區間代表不同的成效。分值越高,代表運動強度越大,身體承受的壓 力也越大,但也表明本次運動的成效可能會更好。當然,TE 達到 5.0 時就要注意身體 負荷是否過大了。

| 有氧 TE 分值 | 對提升有氧運動能力的效果                    |
|----------|---------------------------------|
| 0.0-0.9  | 本次運動對有氧運動能力提升沒有效果               |
| 1.0-1.9  | 本次運動對提升耐力有所幫助,也適合做為運動後的恢<br>復訓練 |
| 2.0-2.9  | 本次運動對維持有氧運動能力有一定的幫助             |
| 3.0-3.9  | 本次運動對有氧運動能力的提升有明顯的幫助            |
| 4.0-4.9  | 本次運動對心肺能力和有氧運動能力提升有顯著效果。        |
| 5.0      | 對於非專業選手,請做好運動後的恢復。              |

| 無氧 TE 分值 | 對提升無氧運動能力的效果         |
|----------|----------------------|
| 0.0-0.9  | 本次運動對無氧運動能力提升沒有效果    |
| 1.0-1.9  | 本次運動對提升無氧運動能力有微小的作用  |
| 2.0-2.9  | 本次運動對維持無氧運動能力有一定的幫助  |
| 3.0-3.9  | 本次運動對無氧運動能力的提升有明顯的幫助 |
| 4.0-4.9  | 本次運動對無氧運動能力提升有顯著效果   |
| 5.0      | 對於非專業選手,請做好運動後的恢復    |

TE 分值會根據您的個人資訊、運動中的心率和速度來進行評測。TE 分值較低並不表示您的運動出現問題,僅說明本次運動較為輕鬆,對提升有氧運動能力沒有顯著效果(例如慢跑1小時,TE 分值還是會很低)。

#### 如何獲得?

所有能監測到心率資料的運動都會在結束後呈現本次的 TE 分值,並提供相關評價或建議。後續也能在每筆運動記錄中再次檢視。

# 運動狀態

運動狀態中的資料包括運動負荷、完全恢復時間和最大攝氧量。裝置會根據您的個人 資訊和運動時產生的資料對這些指標進行計算。隨著裝置的使用和資料的累積,我們 對您的身體及運動資料會更加瞭解,這些指標的評估也會越來越準確。

# 最大攝氧量 (VO2 Max)

最大攝氧量是指人體在進行最大強度的運動時所能攝取的氧氣含量,是反映人體有氧 運動能力的重要指標。做為耐力運動員的重要參考資料之一,高水平最大攝氧量是高 水平有氧運動能力的基礎。

最大攝氧量相對個人化,不同性別和年齡層的人會有不同的參照標準。裝置會根據您 的個人資訊、運動時產生的心率和速度等資料,來評估您的運動能力,並會隨著您的 運動能力變化而改變。當然,每個人都會有其自身的最大攝氧量,這是由個人身體狀 況決定的。

最大攝氧量的分值對應7種不同的運動能力,分別為:新手、入門、一般、中等、良好、優秀和超群。

#### 如何獲得:

1. 在 App 中輸入準確的個人資訊;

2. 佩戴手錶進行至少 10 分鐘的戶外跑步運動,要產生心率值並達到最大心率的 75%。 如何檢視:

可以在手錶的運動狀態應用程式中檢視目前的最大攝氧量。也可以在 App 中檢視歷史 最大攝氧量以及變化趨勢。

### 運動負荷

運動負荷是根據您的 EPOC (運動後過量氧耗) 情況計算得出,運動時間越長、強度越 大,數值就越高。我們統計了您近7天的運動負荷總和,表示您近期的運動量給身體 帶來的負擔。

運動負荷有三個區間,分別為:偏低、適中和偏高。

若數值偏低,則對提高運動能力的幫助不大;若數值偏高或過高,則身體會比較疲憊, 這不僅不利於有效提高運動能力,還可能會引起更多運動風險。如果希望在身體承受 範圍內不斷提高運動能力,建議將運動負荷保持在適中區間。

適中區間範圍是根據您近期和長期的運動資料計算得出,會隨著您的使用而變得越來 越準確。

#### 如何獲得:

開啟裝置上的運動模式進行運動,運動量達到運動負荷的最小單位時,即可獲得當次 運動的運動負荷。可以在手錶的運動狀態應用程式中檢視近7天積累的運動負荷。 如何檢視:

可以在手錶的運動狀態應用程式中檢視運動負荷。亦可以在 App 中檢視運動負荷變化 趨勢。

# 完全恢復時間

完全恢復時間是對身體完全恢復的建議時間。每次運動後,都會依據最新的運動心率 提供恢復建議,協助您充份恢復並合理安排運動,避免運動損傷。

| 完全恢復時間   | 運動建議                                          |
|----------|-----------------------------------------------|
| 0-18 小時  | 你已完成或接近完全恢復,可進行稍高強度的提高訓<br>練                  |
| 19-35 小時 | 你可以照常訓練,可以準備再次加強體能了                           |
| 36-53 小時 | 適當降低訓練強度可以讓你從上一次訓練中獲得鍛鍊<br>益處,可做一些恢復運動來緩解身體疲勞 |
| 54-96 小時 | 適當的休息可以讓你從上一次高強度的訓練中獲得鍛<br>煉益處                |

# 活動與健康

### 一鍵測量

本裝置支援檢測心率、血氧、壓力和呼吸率,您可以透過一鍵測量功能,快速檢視當 下各個健康指標的狀態,測量資料將分別儲存在各項功能資料中。 喚醒手錶後,在錶盤介面上點按上鍵以開啟應用程式清單,上下滑動螢幕即可選擇並

開啟一鍵測量應用程式,點一下**上**即可開始測量。將一鍵測量應用程式設定為副螢 幕應用程式,以方便您隨時進行一鍵測量。 睡眠

#### 睡眠品質與人體健康有密切關係。

佩戴裝置入睡時,將自動記錄睡眠資訊。裝置可記錄夜間睡眠和零星小睡。裝置將基 於睡眠計劃識別睡眠。與當日計劃時段有重合的睡眠將被記錄為當日主要睡眠,若未 設定計劃,預設會使用 0-8 時作為識別時段;與主要睡眠間隔超過 60 分鐘的睡眠將被 記錄為零星小睡。少於 20 分鐘的睡眠不會進行記錄。

喚醒手錶後,在錶盤介面上點按上鍵以開啟應用程式清單,上下滑動螢幕即可選擇並 開啟睡眠應用程式。可以在手錶睡眠應用程式中檢視夜間睡眠時間、睡眠階段、睡眠 評分、零星小睡等資訊,如需更多資訊,可同步資料至 App 進行檢視。將睡眠應用程 式設定為副螢幕應用程式,以方便您隨時檢視睡眠狀況。

### 睡眠計劃

在睡眠計劃中,您可以以週為週期,為每日設定不同的入睡和起床時間,裝置將根據 每日的計劃按時開啟睡眠模式,提醒您就寢及起床,並根據計劃時段監測您的睡眠, 協助您養成良好的睡眠習慣。

開啟睡眠應用程式,向下滑動到最後一頁,進入睡眠設定,然後點一下睡眠計劃即可

設定睡眠計劃。也可以在保持手錶與手機彼此連接的狀態下,前往 Zepp App > 00 > 「睡眠」>「睡眠規律性」>「睡眠計劃」進行設定。

### 輔助睡眠監測

開啟睡眠應用程式,向下滑動到最後一頁,進入睡眠設定,即可啟用輔助睡眠監測。 監測到佩戴手錶入睡時,將自動記錄更多睡眠資訊,例如 REM 睡眠階段。

# 睡眠呼吸品質監測

開啟睡眠應用程式,向下滑動到最後一頁,進入睡眠設定,即可啟用睡眠呼吸品質監 測。監測到佩戴手錶入睡時,將自動監測呼吸品質,協助您更了解自己的睡眠狀況。 對於輔助睡眠監測和睡眠呼吸品質監測,也可以在保持手錶與手機彼此連接的狀態下, 前往 Zepp App >「我的」>「Amazfit GTR 4」>「健康監測」進行設定。

# PAI

PAI活力指數是個人生理活動指標,基於心率資料,結合每日活動強度以及個人生理 資料多維度動態綜合評估,透過演算法轉換為直覺式 PAI值,它不依賴於單項資料, 讓您系統全面地了解身體狀況。

喚醒手錶後,在錶盤介面上點按上鍵以開啟應用程式清單,上下滑動螢幕即可選擇並 開啟 PAI 應用程式。可以在手錶 PAI 應用程式中檢視最近七天 PAI 值獲得情況、今日 PAI 值獲得情況等資訊,如需更多資訊,可同步資料至 App 進行檢視。將 PAI 應用程 式設定為副螢幕應用程式,以方便您隨時檢視 PAI。

只需一定強度的日常活動或運動,即可獲得 PAI 值。根據 HUNT Fitness Study\* 的研究 結果,將 PAI 保持在 100 以上,有利於降低心血管疾病的死亡風險,提高預期壽命。

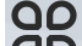

可在 Zepp App > **○○** > 「PAI 活力指數」>「PAI 解答」中了解更多資訊。 \*HUNT Fitness Study: 該研究為 HUNT 研究的子專案,由挪威科技大學醫學院的 Ulrik Wisloff 教授主導。HUNT 研究已歷時超過 35 年,涉及超過 230,000 名參與者。

#### 心率

心率是身體狀況的重要指標。更高頻的心率測量有助於捕捉更多的心率變化,為健康 的生活方式提供參考。為保證測量的準確性,請按照佩戴提示正確佩戴手錶,並保持 手錶佩戴部位的清潔,避免塗抹防曬霜。

喚醒手錶後,在錶盤介面上點按上鍵以開啟應用程式清單,上下滑動螢幕即可選擇並 開啟心率應用程式。可以在手錶心率應用程式中檢視最近測量的心率值、全天心率曲 線、靜息心率、心率區間分布等資訊,如需更多資訊,可同步資料至 App 進行檢視。 將心率應用程式設定為副螢幕應用程式,以方便您隨時測量心率。

對於以下各項心率設定,也可以在保持手錶與手機彼此連接的狀態下,前往 Zepp App >「我的」>「Amazfit GTR 4」>「健康監測」進行設定。

### 手動測量心率

唤醒手錶後,在錶盤介面上點按上鍵以開啟應用程式清單,上下滑動螢幕可選擇並開

啟心率應用程式,點一下 又可手動測量心率。測量成功後停留在心率介面上,裝置 將持續測量並更新資料。

### 自動心率監測

1. 開啟心率應用程式,向下滑動到最後一頁,進入「心率設定」>「自動心率監測」, 可調整監測頻率。手錶將按照設定的頻率定時自動測量您的心率,並記錄全天心率變 化;

2. 活動狀態下的心率變化更劇烈。進入心率設定,可啟用活動心率監測,當監測到您 處於活動狀態時,手錶將自動提高心率測量頻率,以記錄更多心率變化。

### 心率預警

安靜狀態下 (睡眠除外),若心率持續 10 分鐘高於或低於限定值,裝置將提醒您。

1. 自動心率監測的監測頻率設定為1分鐘時,可啟用心率預警功能;

2. 在心率設定的高心率預警或低心率預警中, 可調整預警值或關閉預警功能。

# 血氧

血氧是呼吸循環的重要生理參數。

唤醒手錶後,在錶盤介面上點按上鍵以開啟應用程式清單,上下滑動螢幕即可選擇並 開啟血氧應用程式。可以在手錶血氧應用程式中檢視最近測量的血氧值和全天血氧狀 態,如需更多資訊,可同步資料至 App 進行檢視。將血氧飽和度應用程式設定為副螢 幕應用程式,以方便您隨時測量血氧飽和度。

對於以下各項血氧設定,也可以在保持手錶與手機彼此連接的狀態下,前往 Zepp App >「我的」>「Amazfit GTR 4」>「健康監測」進行設定。

## 手動測量血氧

點一下 **又**可開始手動測量血氧。測量成功後停留在血氧介面上,裝置將持續測量並 更新資料。

# 自動血氧監測

開啟血氧應用程式,向下滑動到最後一頁,進入血氧設定,即可啟用自動血氧監測。 在安靜狀態下,裝置會自動測量您的血氧,記錄全天血氧變化。

# 低血氧預警

安靜狀態下 (睡眠除外),若血氧持續 10 分鐘低於限定值,裝置將會提醒您。

- 1. 自動血氧監測啟用後,可啟用低血氧預警功能;
- 2. 在血氧設定的低血氧預警中, 可調整預警值或關閉預警功能。

## 血氧飽和度測量注意事項

1. 將手錶佩戴至離腕骨 (尺骨突出處)一指的距離;

2. 偏緊佩戴手錶,略有壓迫感為佳;

3. 將手臂放在桌面等平穩處進行測量, 手錶螢幕朝上;

4. 測量期間,請保持靜止,專注於測量;

5. 毛髮、紋身、晃動、低溫、不正確佩戴等因素可能會對測量結果產生影響,甚至導致出值失敗;

6. 本產品的測量範圍: 80%-100%。本功能僅供參考,不應做為醫療診斷依據。如有不 適,請向醫療機構諮詢。

# 壓力

壓力是透過心率變異性的數值變化進行計算,用來評定身體狀態變化的指標。通常, 在壓力偏高時,應進行適當的休息。

喚醒手錶後,在錶盤介面上點按上鍵以開啟應用程式清單,上下滑動螢幕即可選擇並 開啟壓力應用程式。可以在手錶壓力應用程式中檢視最近測量的壓力值、全天壓力狀 態、壓力區間分布,以及最近七天壓力狀態等資訊,如需更多資訊,可同步資料至 App進行檢視。將壓力應用程式設定為副螢幕應用程式,以方便您隨時測量壓力。 對於以下各項壓力設定,也可以在保持手錶與手機彼此連接的狀態下,前往 Zepp App >「我的」>「Amazfit GTR 4」>「健康監測」進行設定。

# 手動測量壓力

在壓力應用程式內點一下 裝置將持續測量並更新資料。

## 自動壓力監測

開啟壓力應用程式,向下滑動到最後一頁,進入壓力設定,即可啟用自動壓力監測。 裝置會每5分鐘自動測量一次壓力,記錄全天壓力變化。

### 舒壓提醒

安靜狀態下(睡眠除外),若壓力持續10分鐘高於限定值,裝置將提醒您。 1.自動壓力監測啟用後,可啟用舒壓提醒功能; 2.在壓力設定中,開啟舒壓提醒即可接收提醒。

# 今日活動

每天保持一定的活動量對身體健康具有重要意義。

喚醒手錶後,在錶盤介面上點按上鍵以開啟應用程式清單,上下滑動螢幕即可選擇並 開啟今日活動應用程式。今日活動主要指標由三部分組成,分別是活動(可設定為步數 或消耗)、燃脂和站立,可在手錶今日活動應用程式中檢視對應的全天活動量分布圖。 將今日活動應用程式設定為副螢幕應用程式,以方便您隨時檢視主要指標的進展。 手錶還將自動記錄其他的活動資料,包括靜息消耗、走路時間、靜坐時間、爬樓梯層 數(或跑步時間)和距離,可進入今日應用程式進行檢視。

# 達標通知

今日活動主要指標達到所設定的目標值時,手錶將會傳送通知給您。

1. 開啟今日活動應用程式,向下滑動到最後一頁,進入今日活動設定,即可啟用達標 通知;也可以在保持手錶與手機彼此連接的狀態下,前往 Zepp App >「我的」>

「Amazfit GTR 4」>「通知與提醒」>「達標提醒」進行設定;

2. 在今日活動設定中,您還可以設定步數和消耗的每日目標值;也可以在保持手錶與 手機的連接狀態下,開啟 Zepp App >「我的」>「我的目標」進行設定。

# 站立提醒

為了減少久坐帶來的危害,手錶鼓勵您在清醒狀態下的每個小時都活動一下,目標是 一天中有活動的時數達到12個小時。

在清醒狀態下,若目前小時的第50分鐘時仍未有過一分鐘以上的活動,手錶將提醒您活動一下身體。收到站立提醒後,在下一個小時到來前完成活動,仍然可以達成目前 小時的站立活動目標。

開啟今日活動應用程式,向下滑動到最後一頁,進入今日活動設定,即可啟用站立提醒,也可以在保持手錶與手機彼此連接的狀態下,前往 Zepp App >「我的」>

「Amazfit GTR 4」>「通知與提醒」>「站立提醒」進行更詳細的設定。

### 生理週期

追蹤生理週期,幫助您瞭解自己的生理規律。

唤醒手錶後,在錶盤介面上點按上鍵以開啟應用程式清單,上下滑動螢幕即可選擇並 開啟生理週期應用程式。可以在手錶生理週期應用程式中檢視生理週期的記錄、預測 等資訊,如需更多資訊,可同步資料至 App 進行檢視。將生理週期應用程式設定為副 螢幕應用程式,以方便您隨時檢視生理週期狀態或記錄。

生理週期使用前,需要先設定最近一次經期的開始時間、經期的持續天數和生理週期的持續天數,也可以先在 Zepp App 上進行設定,然後將資料同步至手錶。如有需要,還可以在 Zepp App 上修改設定資料。

對於以下各項設定,也可以在保持手錶與手機的連接狀態下,開啟 Zepp App > 「女性健康」>「設定」進行修改。

# 手動記錄生理週期

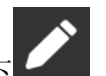

在生理週期應用程式內點一下 \_\_\_\_,即可記錄您的生理週期:

1. 未開始記錄本次生理週期時,點一下即可記錄本次經期的開始日期;

2. 已開始記錄本次生理週期時,點一下即可記錄本次經期的結束日期;

3. 若在設定的結束時間後, 需要延長經期, 可在 30 天內再次點一下記錄為上次經期未 結束, 或同步資料至 App 進行修改。

### 生理週期預測

生理週期應用程式會根據您的資料智慧預測您的經期、易孕期和排卵期。本功能不能 取代避孕措施或醫療建議。

開啟生理週期應用程式,向下滑動到最後一頁,進入生理週期設定,即可啟用生理週 期預測。

### 生理週期提醒

在特殊時期開始前,手錶將在所設定時間的晚上9:00向您傳送通知。

1. 啟用生理週期預測時, 可啟用生理週期提醒;

2. 在生理週期設定的經期提醒和排卵期提醒中, 可調整提醒日期或關閉提醒功能。

### 呼吸

透過引導您進行緩慢而深長的呼吸,幫助您緩解壓力。 喚醒手錶後,在錶盤介面上點按上鍵以開啟應用程式清單,上下滑動螢幕即可選擇並

開啟呼吸應用程式。點一下 後可開始呼吸放鬆。將呼吸應用程式設定為副螢幕應 用程式,以方便您隨時進行呼吸放鬆。

# 語音功能

## 離線語音

 即使手錶與手機中斷連接,透過離線語音可以滿足您對手錶大部分功能的語音控制。 設定離線語音喚醒方式:
 設定 > 使用偏好 > 離線語音控制 > 喚醒方式
 (1) 轉腕後 5 秒內回應。
 (2) 開啟螢幕後 5 秒內回應。
 (3) 開啟螢幕期間回應。

2. 選擇「轉腕後5秒內回應」和「開啟螢幕後5秒內回應」的方式啟動離線語音,當

轉腕或者開啟螢幕後,可以看到「離線語音識別中」的標識 22,此時說出離線語音命令詞即可執行對應的功能。

3. 選擇「開啟螢幕期間回應」方式啟動離線語音,無需等待「離線語音辨識中」的標 識出現,您就可以直接說出離線語音命令詞。

4. 離線語音 (海外版本) 支援 4 種語言: 簡體中文、英文、德文和西班牙文,可前往 「設定」>「使用偏好」>「離線語言控制」>「離線語音語言」來修改語言

5. 離線語音命令詞:

前往「設定」>「使用偏好」>「離線語音控制」>「檢視全部命令詞」,即可看到手錶 支援的所有離線語音命令詞。

(1) 可以直接說「開啟+應用程式名稱」,例如:「開啟心率」、「開啟壓力」、「開啟血氧」、 「開啟溫度」等;

(2) 可以在播放音樂時說:「開始播放」、「暫停播放」、「上一首」、「下一首」、「單曲循環」等;

(3) 可以在想運動的時候說:「開始健走」、「開始戶外跑步」、「開始戶外自行車」、「開 始登山」等;

(4) 可以在想設定鬧鐘或計時器的時候說:「鬧鐘8點」、「計時1分鐘」等。

#### Alexa

1. 保持手錶與手機的連接狀態, 開啟 Zepp App >「我的」>「第三方存取」>「Amazon Alexa」, 登入 Amazon 帳號, 對 Alexa 授權。授權成功後, 按住手錶上鍵 1 秒以啟動 Alexa,或在快捷卡片中點一下以開啟 Alexa。 2. Zepp 帳戶的註冊地區為以下國家和地區的使用者可以使用 Alexa 功能: 美國、英國、愛爾蘭、紐西蘭、加拿大、德國、奧地利、印度、日本、澳洲、法國、 義大利、西班牙、墨西哥、巴西 3. Alexa 支援 14 種語言:加拿大法文、加拿大英文、印度英文、西班牙文 (墨西哥)、 巴西葡萄牙文、德文、義大利文、日文、法文、澳洲英文、西班牙文 (美國)、美式英 文、英式英文和西班牙文,可前往「設定」>「使用喜好」>「Alexa 語言」來修改語 言 4. Alexa 支援的技能包括智慧居家命令、天氣、鬧鐘、計時器、提醒、笑話、清單、搜 尋、翻譯等。當您在螢幕上看到「Listening」時,可以嘗試說: **詢問時間:**「現在幾點了?」 查看日期:「Alexa,今年的『節日』是哪一天?」或者「今天是幾月幾日?」 查看天氣:「Alexa,今天天氣怎麼樣?」、「Alexa,今天會下雨嗎?」、「Alexa,今天需 要帶雨傘嗎?」或者「今天西雅圖的天氣怎麼樣?」 設定鬧鐘:「Alexa,設早上7點的鬧鐘。」或者「Alexa,早上7點叫我起床。」 取消鬧鐘:「Alexa,取消下午2點的鬧鐘。」 設定計時器:「Alexa,計時器」、「Alexa,計時15分鐘。」或者「Alexa,給披薩計時 20分鐘。」 建立提醒:「Alexa,提醒」或者「Alexa,5分鐘後提醒我去看下烤箱。」 **講笑話:**「Alexa, 講個笑話吧。」 建立購物清單:「Alexa,將雞蛋加入我的購物清單中」或者「Alexa,我需要買洗衣 粉。| **查看購物清單:**「我的購物清單中有什麼?」 **建立待辦事項:**「將游泳加入我的待辦事項中。」 **查看待辦事項:**「我有哪些待辦事項?」 **查看行事曆活動:**「Alexa,明天有哪些行程安排? | **詢問一般問題:**「Alexa,姚明有多高?」或者「Alexa,史蒂夫•賈伯斯是誰?」 翻譯:「Alexa,『你好』用法文怎麼說?」

# 多媒體功能

#### 本機音樂播放:

支援播放手錶中儲存的本機音樂,支援透過手錶外放音樂,以及連接藍牙音樂耳機/音響進行播放。

1. 新增音樂:進入 Zepp App >「我的」>「Amazfit GTR 4」>「音樂」頁面,選擇手機中的.mp3 音樂檔並傳輸給手錶。完成傳輸後即可在手錶上播放音樂。

注意: 傳輸檔案需要開啟並連接手錶熱點,連接熱點期間,手機無法連接其他網路。 檔案傳輸完成後,手錶會關閉熱點,手機也會自動連接之前的網路。

2. 音樂首頁支援顯示歌曲名稱和作曲家,支援上一首、播放/暫停、下一首、播放模式 設定及音量調節操作,點一下「+」可以將歌曲加為我的最愛。

3. 在音樂首頁向上滑動到第二頁可以進行切換音樂使用模式、檢視歌單、連接藍牙音 訊裝置等操作。

## 控制手機音樂播放:

保持手錶與手機的正常連接,在手機上播放音樂時,可在手錶的音樂應用程式中控制 音樂播放,支援上一首、播放/暫停、下一首、音量調節等操作。

#### Android 系統手機的設定方式:

確保手錶與手機處於連接狀態,進入 Zepp App >「我的」>「Amazfit GTR 4」>「通知 與提醒」頁面,點一下頂部的

「通知讀取權限未啟用」提醒,然後前往通知權限設定頁面,允許 Zepp App 的通知權限 (若無此提醒,則表示已授權)。

附註:

Android 系統的手機如需使用該功能,需要在手機背景中將 Zepp App 加入到白名單或 自動啟動中,使 App 始終保持在背景中執行。若 App 在手機背景中遭清除,會導致手 錶與 App 中斷連接,從而無法控制手機音樂播放。

## 語音備忘錄

支援手錶錄音和錄音播放,支援錄音檔管理,支援錄音檔本機儲存或傳輸到手機。 1. 在語音備忘錄首頁上點一下

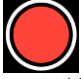

可開始錄音,錄音過程中點一下

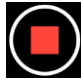

可結束錄音並儲存錄音檔; 2. 在語音備忘錄首頁上點一下底部的

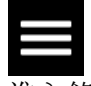

進入錄音清單頁面,可以選擇錄音進行播放、刪除等操作;

3. 確保手錶與手機處於連接狀態,進入 Zepp App >「我的」>「Amazfit GTR 4」>「語 音備忘錄」頁面,選擇要傳輸到手機的錄音檔,傳輸完成後即可在手機上播放錄音。 注意:傳輸檔案需要開啟並連接手錶熱點,連接熱點期間,手機無法連接其他網路。 檔案傳輸完成後,手錶會關閉熱點,手機也會自動連接之前的網路。

# 便捷生活

# 會員卡

將會員卡新增至手錶的流程:

1) 進入會員卡頁面,點一下「新增」,進入掃一掃頁面,然後將相機對準您的會員卡 QR 碼/條碼進行掃描;

2) 您也可以提前擷取會員卡條碼/QR 碼的螢幕截圖或進行拍照,儲存到手機相簿;點 一下「相簿」,選擇您儲存的會員卡條碼/QR 碼圖片;

3) 掃描成功後輸入您的會員卡名稱和卡號,選擇喜歡的卡片顏色,點一下「儲存」按 鈕,您的會員卡就新增成功了。

# 新增會員卡須知:

- 因手錶儲存空間有限,目前僅支援同一帳號最多新增 20 張會員卡。

- 我們目前僅支援 Code 128、Code 39、QR code、UPC A、EAN 13 和 EAN 8。

# 手錶應用程式

「應用程式」是指手錶上每項可以獨立使用的功能,例如運動、心率、天氣等。 喚醒手錶後,在錶盤介面上點按上鍵以開啟應用程式清單,上下滑動螢幕以瀏覽應用 程式清單,輕點應用程式即可開啟。

# 鬧鐘

可以在 Zepp App 和手錶上新增鬧鐘,最多可新增 10 個鬧鐘。鬧鐘能夠設定重複和智 慧喚醒,當啟用智慧喚醒時,手錶會在設定時間的前 30 分鐘內尋找最佳時間,將您從 淺睡中喚醒。

在到達設定的鬧鐘時間後,手錶會進行鬧鐘提醒,此時可以選擇關閉或者稍後提醒。 若選擇稍後提醒,10分鐘後會再次觸發提醒,最多只能連續使用5次稍後提醒。如果 使用者在鬧鐘提醒期間沒有進行任何操作,則依預設會稍後提醒。

### 行事曆和日程

確保手錶與手機處於連接狀態,可以在 Zepp App >「我的」>「Amazfit GTR 4」>「行 事曆」頁面中建立或編輯日程,並且將今天與未來 30 天的日程資訊同步至手錶,但最 多只能同步 200 筆日程。同時, Zepp 將讀取手機系統行事曆中的日程,並同步至 App 端日程,但是 App 端日程不支援同步至手機系統行事曆。 在手錶端點一下行事曆以進入日程清單,會展示今天與未來 30 天的日程,當到達指定的提醒時間時,手錶端將彈出日程提醒,此時可以選擇「關閉」或「稍後提醒」,點一下「稍後提醒」會在 10 分鐘後再次彈出提醒。

#### 待辦事項

確保手錶與手機處於連接狀態,可以在 Zepp App >「我的」>「Amazfit GTR 4」>「待辦事項」頁面中建立或編輯待辦事項,也可為待辦事項設定提醒時間或重複,最多支援新增 60 個待辦事項。

當到達指定的提醒時間後,手錶端會彈出待辦事項提醒,此時可以進行完成、1小時後 提醒、其他時間、忽略等操作。

#### 番茄鐘

使用番茄鐘工作法來科學管理時間,設定週期性的工作時間和休息時間。工作時間內 專注於工作,休息時間內專心休息,減少干預和打斷,從而更直覺高效地利用時間。 依預設,建議工作 25 分鐘後休息 5 分鐘,可分別自訂工作時間和休息時間,當在工作時間時,手錶會自動進入勿擾模式。

#### 世界時鐘

可以透過 Zepp App >「我的」>「Amazfit GTR 4」>「世界時鐘」頁面,新增不同城市 的時鐘並同步至手錶,即時檢視各地時間,最多支援設定 20 個不同城市。同時,手錶 上內建了常見的城市,也可以在手錶上快速新增城市至世界時鐘清單。

#### 碼錶

精度為 0.01 秒的碼錶,最大可記錄 23 小時 59 分 59 秒。可以在計時過程中進行計次操 作,最多可記錄 99 次。在計次過程中,同時也會記錄此次與上次的時間差。

#### 計時器

計時器提供8種快捷方式,讓您快速設定計時器,也可以手動設定計時器,手動設定時最大支援23小時59分59秒。計時結束後會進行提醒。

#### 遙控拍照

手機鏡頭已開啟時,可透過手錶遙控拍照完成拍照操作。可以選擇立即拍照或延遲3 秒拍照,當選擇延遲3秒拍照時,手機會在點一下拍照按鈕3秒後進行拍照。 如果手機為 iOS 裝置,使用前需要將手錶與手機藍牙配對,如果是 Android 裝置,使 用前,請透過 Zepp App >「我的」>「Amazfit GTR 4」>「實驗室」>「拍照設定」頁 面,根據引導完成設定。

# 天氣

進入「天氣」,可以檢視: •當日天氣(包括當天溫度、溫度曲線、天氣情況、風力和濕度); • 空氣品質 (中國城市);

• 當日生活指數 (包括戶外運動指數、紫外線指數、花粉過敏指數 (中國城市)、釣魚指 數 (非中國城市) 和洗車指數);

• 未來 5 日天氣預報

天氣資料需要透過手機網路進行同步,因此需要保持與手機的連接,才能及時更新天氣的變化狀態。

•您可以在 Zepp App 中新增位置 (最多新增 5 個) 和溫度單位 (攝氏度/華氏度)。

•您可以在手錶端檢視已經新增過的位置

# 太陽和月亮

進入「太陽和月亮」,可以檢視:

•日出日落時間;

點一下介面上的提醒按鈕,可以開啟/關閉日出提醒,以及開啟/關閉日落提醒。

•月出月落時間、月相;

• 潮汐,在沿海港口地區,可支援檢視小時級別的潮汐資料;

# 指南針

進入「指南針」,需要視周圍磁場干擾情況進行校準,按照提示動畫操作即可完成校準。 校準完成後,將顯示目前手錶錶盤 12 點方向所指向的方位和角度。 點一下螢幕中的「鎖定方位」按鈕,可以鎖定目前錶盤 12 點的方位,介面上會顯示新的 12 點方向與之前的角度差。

## 氣壓高度計

進入「氣壓高度計」,可以檢視:

• 氣壓頁面

顯示所處位置目前的氣壓值、最近4小時的氣壓曲線;

可以在氣壓介面上設定風暴預警開關和閾值,啟用後,偵測到氣壓值突變時,系統會 彈出預警提示

•高度頁面

顯示所處位置目前的高度值、最近4小時的高度曲線; 支援手動輸入海拔高度校準及使用定位校準

# 應用程式安裝與解除安裝

可以透過應用程式市集下載並安裝更多應用程式

1. 安裝應用程式:確保手錶與手機處於連接狀態,進入 Zepp App >「我的」>

「Amazfit GTR 4」>「應用程式市集」頁面,選擇未安裝的應用程式進行下載並安裝, 已安裝的應用程式可在新版本發佈後進行更新。

2. **解除安裝應用程式**: 確保手錶與手機處於連接狀態,進入 Zepp App >「我的」> 「Amazfit GTR 4」>「應用程式市集」頁面,點一下已安裝的應用程式以進入應用程 式詳情頁面, 然後點一下「刪除」按鈕即可解除安裝應用程式。

# 手錶設定

# 單位切換

確保手錶與手機處於連接狀態,前往 Zepp App >「我的」>「更多」>「設定」>「單 位」,即可設定長度單位。資料同步時,手錶將自動沿用設定。

## 時間制式

依預設,手錶在與手機連接進行資料同步時,會自動沿用手機的系統時間與時制,相 應顯示為 12 小時制或 24 小時制。

可以在手錶的「設定」>「錶盤與時間」中選擇將時制修改為 12 小時制或 24 小時制, 修改後,手錶時制將不會沿用手機變化。

### 日期格式

依預設,手錶顯示的日期格式為「年/月/日」的順序,可以在「手錶」>「設定」>「錶 盤與時間」中,將日期格式修改為「月/日/年」或「日/月/年」

# 無線區域網路設定

可以在「手錶」>「設定」>「無線區域網路」中選擇加入無線區域網路,如果加入的 是受密碼保護的無線區域網路,則需要開啟 Zepp App,在保持手錶與手機彼此連接的 狀態下,在手錶上選擇需要加入的無線區域網路,並在 Zepp App 端彈出的密碼方塊內 輸入該網路的密碼。

# 藍牙設定

在「手錶」>「設定」>「藍牙」中,可以選擇與藍牙音訊裝置配對。 附註:如果無法連接已經配對的藍牙裝置,請取消配對狀態後重新配對連接。

### 設定密碼

在「手錶」>「設定」>「使用喜好」>「離腕鎖定」中,可以設定手錶密碼。當偵測到 未佩戴手錶時,會自動以密碼鎖定手錶,需要輸入密碼才能繼續使用手錶。

### 佩戴方向

在「手錶」>「設定」>「使用喜好」>「佩戴方向」中,可以修改按鍵與手錶螢幕的位 置關係,滿足左右手不同的佩戴需求。